## Jak się zapisać na zawody i opłacić start:

- 1. Wejdź na stronę zawodów, które Cię interesują i tam odszukaj link **"Zapisy"**, który przeniesie Cię do panelu rejestracyjnego.
- \*Poniżej podsumowania najważniejszych informacji o zawodach możesz zostać poproszony o wybranie opcji z rozwijanego menu – wybór jest obligatoryjny, bez tego nie przejdziesz do kolejnego ekranu,

|--|

3. Teraz aktywny będzie już przycisk **"Zapisz się na wyścig!"** – kliknij go!

🃜 Zapisz się na wyścig!

4. Jesteś już w Koszyku – tutaj sprawdź czy wybrałeś te zawody, które chciałeś i ewentualnie poprawne opcje – jeśli były dostępne do wyboru. Tutaj możesz dodać też starty w kolejnych zawodach i opłacić wszystkie jednorazowo – zobacz przycisk

```
Wybierz kolejną edycję
```

I powtórz kroki 1-3. Jeśli wybierasz tylko 1 start, to przechodzimy dalej:

ZAKOŃCZ REJESTRACJĘ

5. Sprawdź/uzupełnij swoje dane, a na dole strony wybierz sposób płatności z listy dostępnych\*

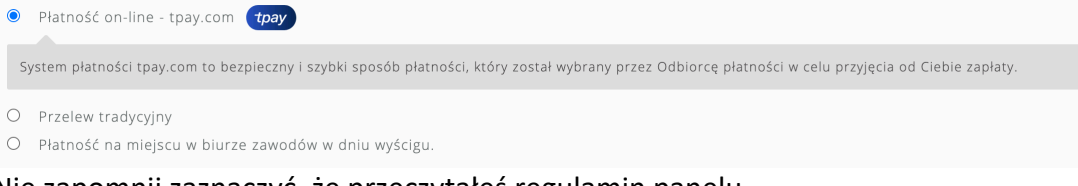

6. Nie zapomnij zaznaczyć, że przeczytałeś regulamin panelu

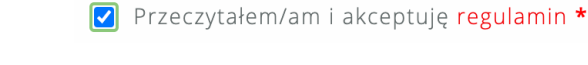

7. I już na koniec:

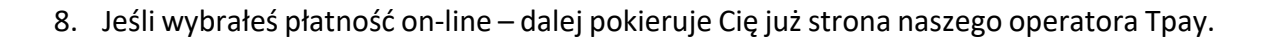

KUPUJĘ, PŁACĘ I JADĘ!

\* - opcje mogą się różnić, zależnie od edycji; mogą być też wybrane domyślnie, bez możliwości wyboru

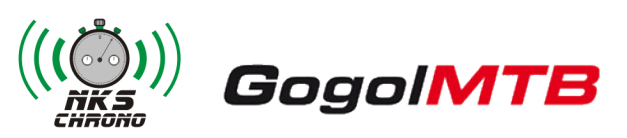